## FO Fuji Electric MONITOUCH EXPRESS

Issue No. 125 (January 2020)

### [Proposal for minimizing application build time] Speeding up screen configuration! - Using V-SFT-6 status bar effectively -

| Before I want to edit each item specify | ing coordinates and each size |
|-----------------------------------------|-------------------------------|
| <complex-block></complex-block>         | <image/>                      |

#### A new function added to view the coordinates and size on the status bar!

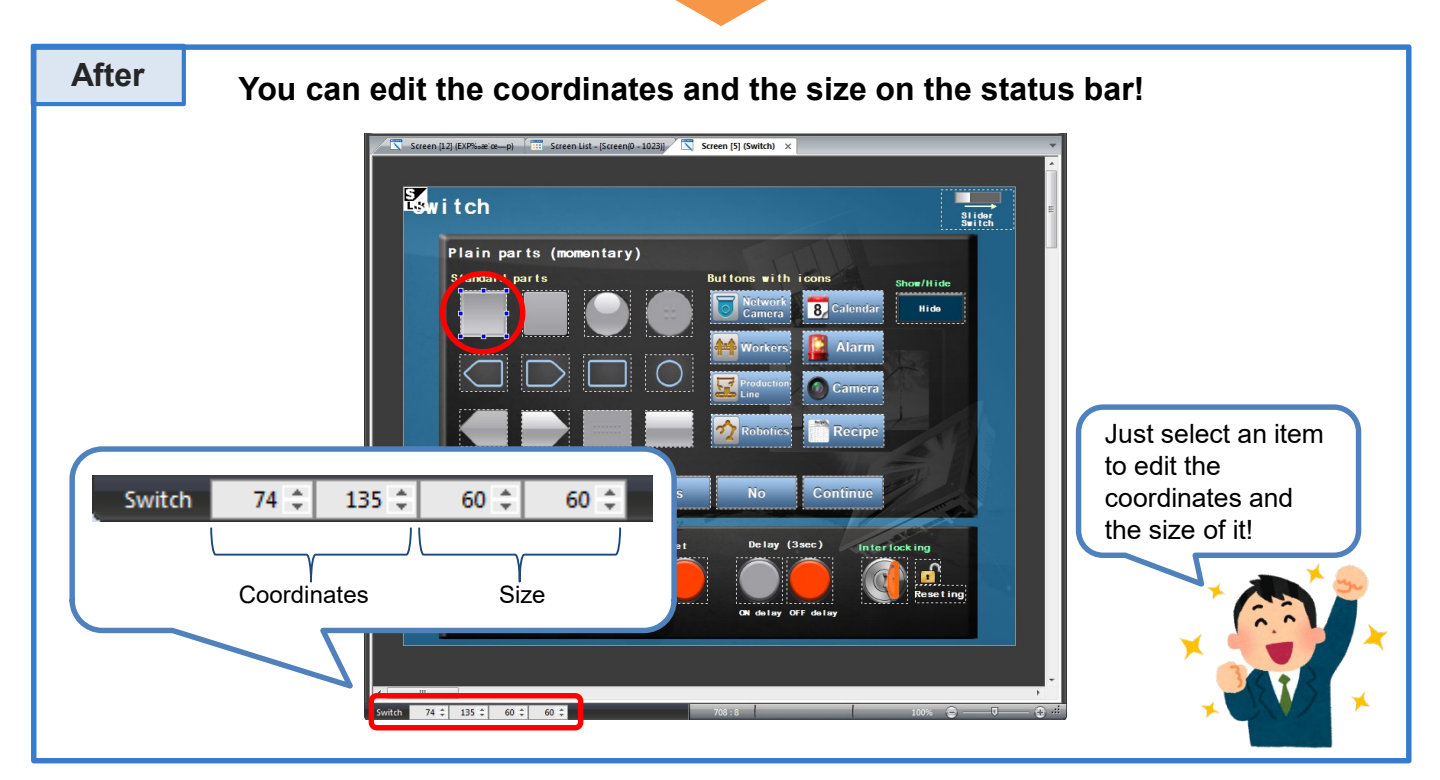

## Hakko Electronics Co., Ltd.

# FO Fuji Electric MONITOUCH EXPRESS

### **Operation procedure**

1) Start V-SFT-6 and go to [File] > [Property].

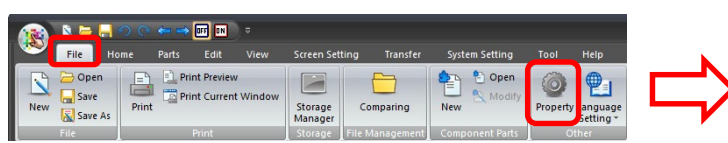

- On [General] tab, check [Show the coordinates and size of the selected item on Status Bar] and click [OK].
- Information such as the coordinates and the size are displayed on the status bar by clicking the item which you wish to edit.

| L. On        | Transfer           | Splash Screen                 | Error Check  |
|--------------|--------------------|-------------------------------|--------------|
| File Infom   | nation             | PLC Information               | General      |
| Subject      |                    |                               |              |
| Contract     | ed Display         |                               |              |
| Display F    | ile Path           |                               |              |
|              |                    |                               |              |
| Васкир       | Hie Creation       |                               |              |
| Auto Sav     | re                 | 60 🖶 minu                     | te intervals |
| Limit the    | number of open :   | screens 10                    |              |
| Display It   | em in Movement     |                               |              |
| Parts Settin | 9                  |                               |              |
| Ver6 Sty     | e (Dialog)         |                               |              |
| Ver5 Sty     | e (Item View)      |                               |              |
| Prohibit I   | em View Display    | by Single Click               |              |
| _            |                    |                               |              |
| Enable s     | creen data prote   | ction (effective from next s  | tartup)      |
|              | date Date of files | s listed in Recent Files of S | Startup      |
| Show Up      |                    |                               |              |
| Show Up      | ividual switching  | of switch/lamp display sta    | tus          |

### How to use the status bar

#### - Changing the size

e.g.) Changing the size of a switch

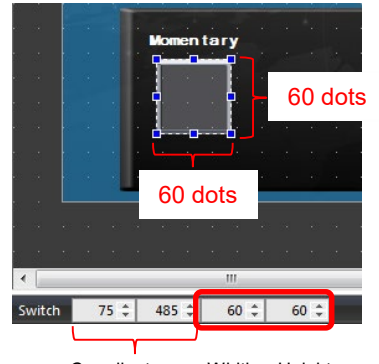

Coordinates Width Height

#### - Changing the coordinates

e.g.) Adjusting the position of a data display

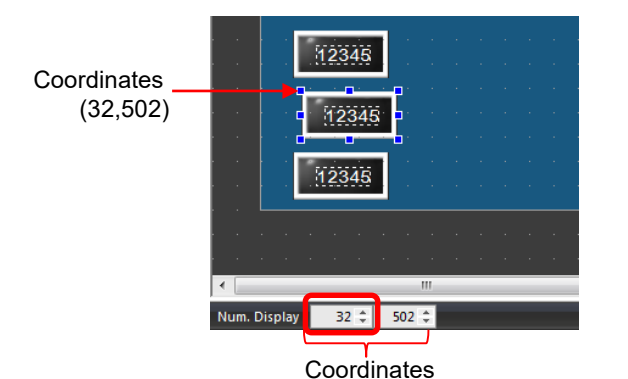

You can resize the switch by changing the value to "80".

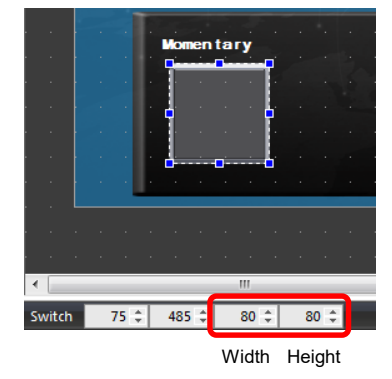

You can adjust the position of the item by changing the value of the X coordinate.

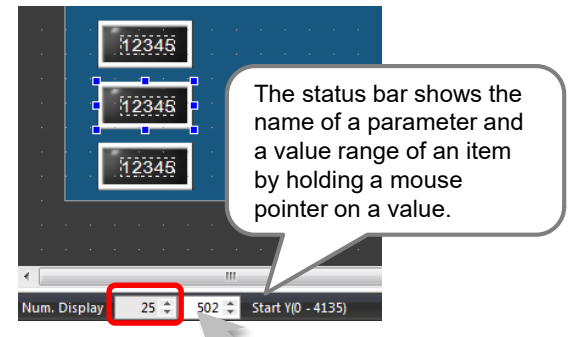

# Hakko Electronics Co., Ltd.

Overseas Sales Dept. TEL: +81-76-274-2144 FAX: +81-76-274-5136 http://monitouch.fujielectric.com/